## **My**PatientVisit

# NEW MOBILE APP & Remote Check-In Process

## Set Up & Registration

#### **GETTING STARTED**

#### Step 1: DOWNLOAD THE APP

Download our patient portal app, myPatientVisit from the Apple App or Google Play store.

*Note:* The myPatientVisit app is available on any Apple or Android device but requires data or internet connection to participate in the virtual waiting room experience depicted below.

#### Step 2: LOG IN

Use your existing myPatientVisit portal login information.

| MyPatie          | ntVisit |
|------------------|---------|
| Username dravelo |         |
| Password         | Ø       |
| Login            |         |
|                  |         |
|                  |         |
|                  |         |

#### LOG IN ASSISTANCE

#### NOT REGISTERED?

Call our office so we can re-send your portal welcome letter with registration code. From there, you'll visit myPatientVisit.com via a web browser to create an account.

#### FORGOT PASSWORD?

Visit myPatientVisit.com via web browser to reset your password if needed. This cannot be done in the app.

### App Overview

#### PATIENT INFORMATION

VIEW YOUR BALANCE – Easily view your existing balance prior to your appointment.

#### UPCOMING APPOINTMENTS

All upcoming appointments will be listed with date, time and visit type information.

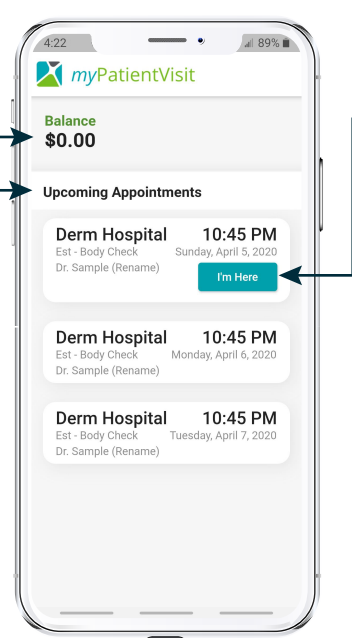

#### VIRTUAL WAITING ROOM

#### **REMOTE CHECK IN**

Notify the practice you've arrived for your appointment from the convenience of your vehicle by clicking the "I'm Here" button next to your appointment.

#### TWO WAY CHAT -

Two-way HIPAA compliant chat connects you with front office staff where they can confirm you're checked-in, request any additional information needed and notify you when ready to be seen.

#### NOTIFICATIONS

Ensure myPatientVisit app notifications are enabled on your device so you don't miss updates from the practice. This allows for you to exit the app to multi-task while waiting to be seen.

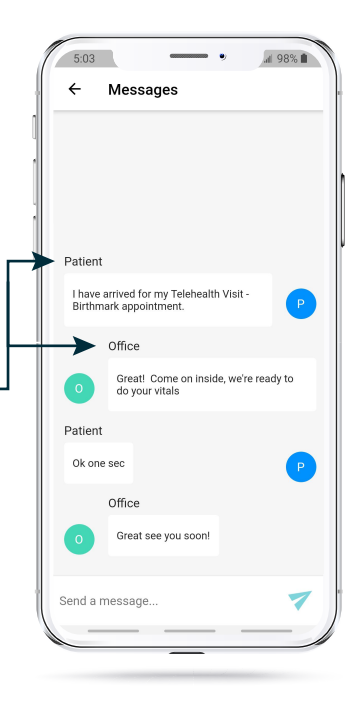

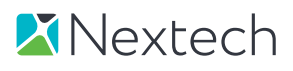